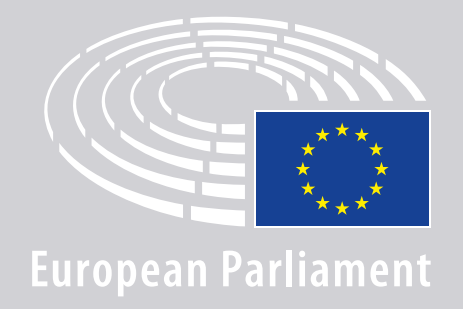

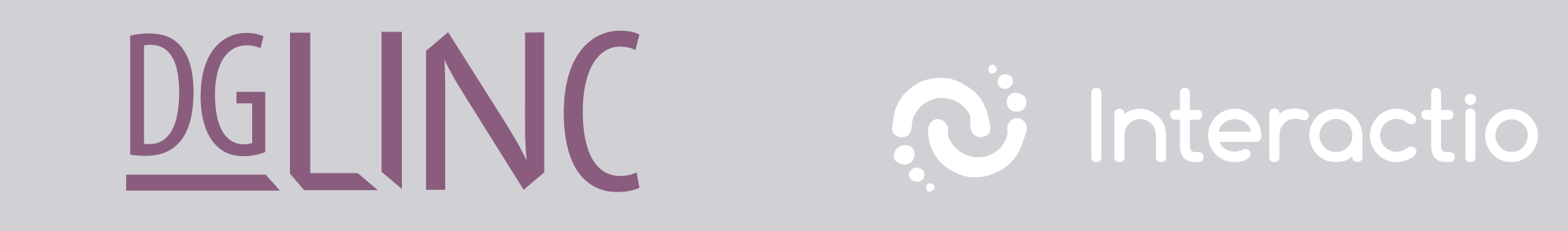

# **GUIDA ALLA CONNESSIONE PER LE RIUNIONI MULTILINGUE A DISTANZA DESTINATA AGLI ORATORI**

## MATERIALE OCCORRENTE:

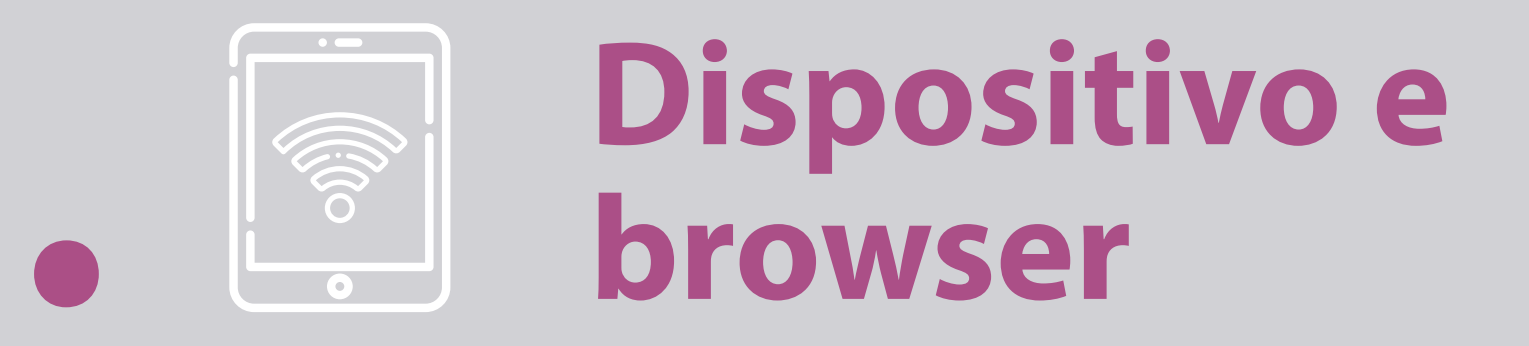

#### Per partecipare a una riunione occorre:

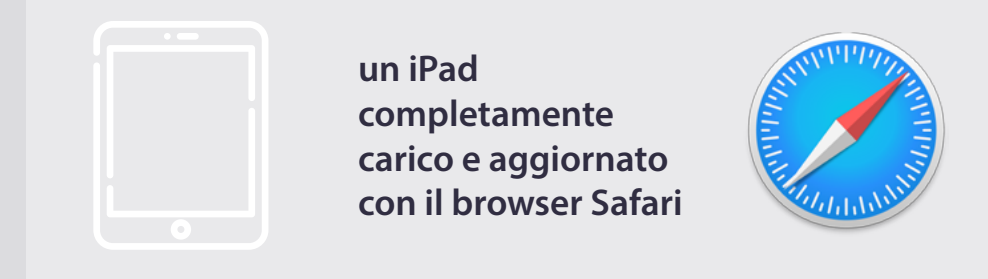

#### **OPPURE**

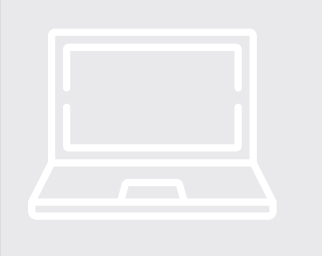

un personal computer (anche Apple) su cui sia installato il browser Chrome (v.69 e superiori).

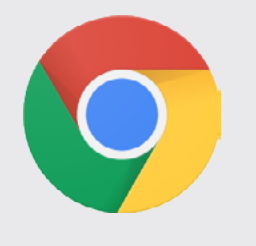

Assicurarsi che il dispositivo disponga di una **connessione stabile** a Internet e che la **batteria sia al 100%**. Idealmente, dovrebbe essere il solo dispositivo collegato alla rete WiFi. Accertarsi che il dispositivo sia **aggiornato** e che le **applicazioni in background siano chiuse**.

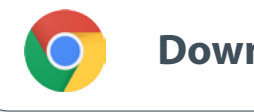

**Download Chrome** 

**N. B.:** <u>Si sconsiglia</u> di connettersi con un telefono dal momento che il segnale video difficilmente funzionerà con i cellulari.

### MATERIALE OCCORRENTE:

# 2. Cuffie, auricolari e microfono

Per garantire la qualità audio dell'intervento, si prega di utilizzare **cuffie con cavo** o **auricolari con microfono integrato, sempre con cavo**. <u>Non</u> utilizzare auricolari senza fili (ad es. gli AirPods) in quanto generano ulteriori interferenze e problemi di connessione. Ricordarsi di disattivare tutte le notifiche audio sul dispositivo (e-mail in arrivo, ecc.).

#### Un link alla riunione dell'organizzatore

es. https://panel.interactio.io/join/b7gh6s5l

**Deputati:** Usare il link **Participant** (Partecipante). **Personale e APAs:** Usare il link **Viewer** (Spettatore).

## **CONNETTERSI ALLA RIUNIONE:**

Si prega di collegarsi almeno **45 minuti prima della riunione** per dare ai moderatori tempo sufficiente per **testare la vostra connessione** e permettere **al servizio di assistenza informatica** di aiutarvi a risolvere eventuali problemi.

### 1. Cliccare sul link di invito alla riunione fornito dall'organizzatore.

es. https://panel.interactio.io/join/b7gh6s5l

2. Inserire il proprio indirizzo e-mail
PE e cliccare su NEXT (Continua).

| Firstname.lastname@ep.europa.eu |      |
|---------------------------------|------|
|                                 |      |
|                                 |      |
|                                 | NEXI |

### **3.** Inserire **nome** e **cognome** e cliccare su **LET'S GO** (Avanti).

| irst name |          |
|-----------|----------|
| Firstname |          |
| .ast name |          |
| LASTNAME  |          |
|           |          |
|           | LET'S GO |
|           |          |

# **CONNETTERSI ALLA RIUNIONE:**

 Cliccare due volte su Allow (Consenti), per dare accesso al microfono e alla webcam quando richiesto.

**Importantissimo:** Senza dare il proprio consenso (Allow), non sarà possibile prendere la parola.

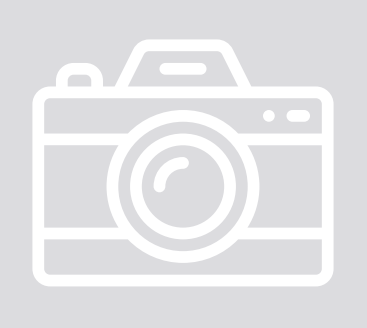

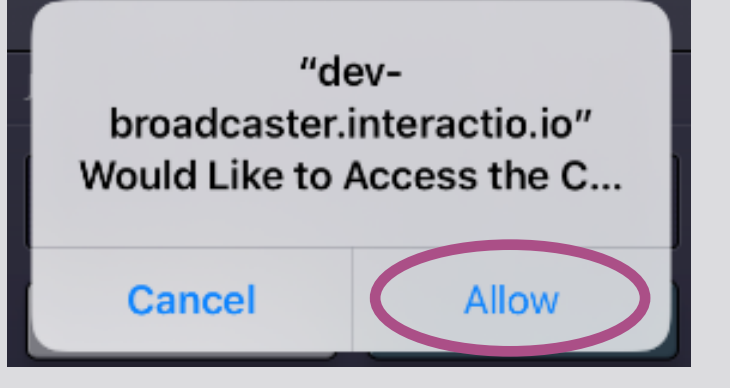

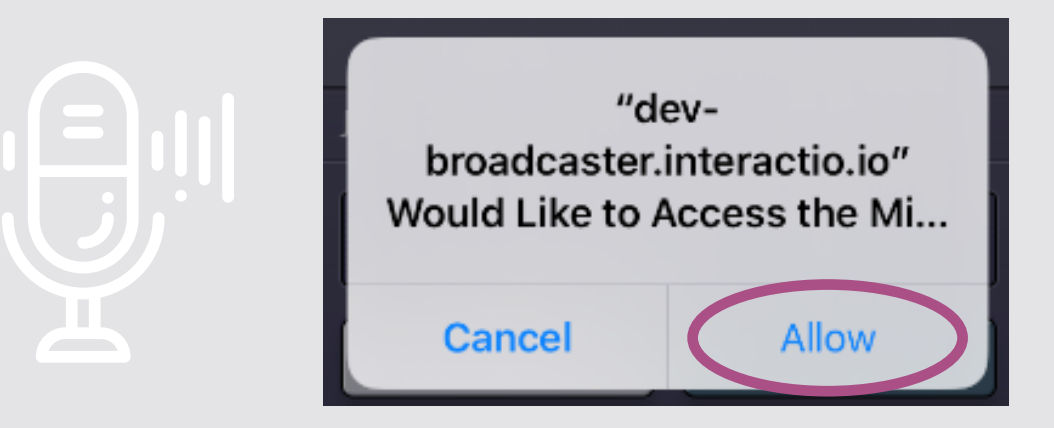

#### 5. Cliccare su Join (Entra).

| JOIN MEETING          |           |
|-----------------------|-----------|
| European Parliament N | Aeeting - |
| E Leave               | Join      |
|                       |           |

#### 6. Benvenuti alla riunione!

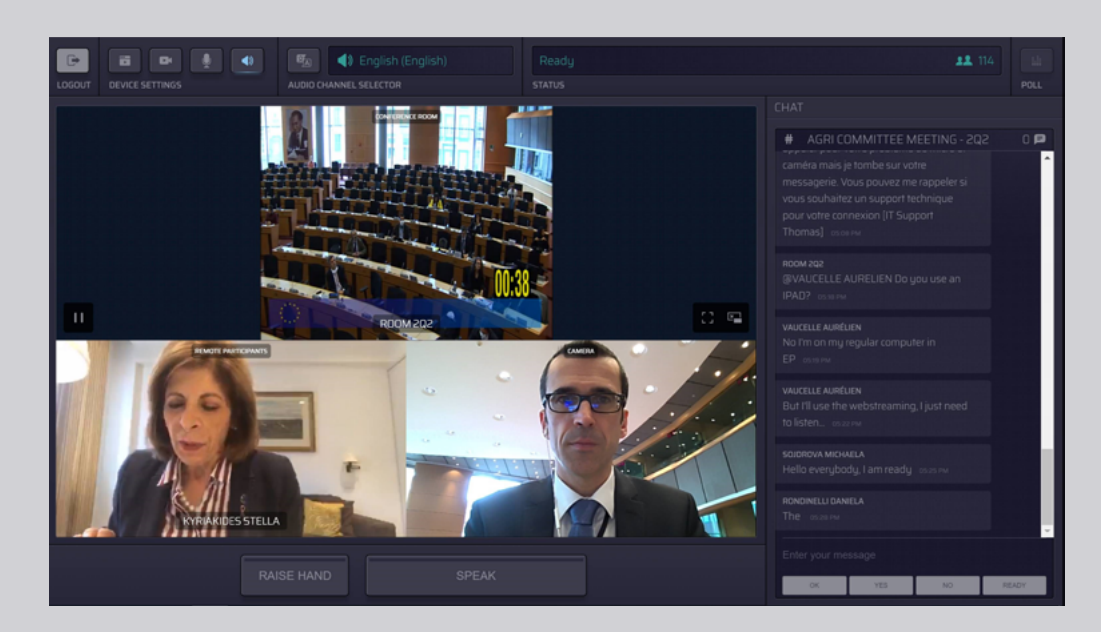

### **ESEMPIO DI VISUALIZZAZIONE:**

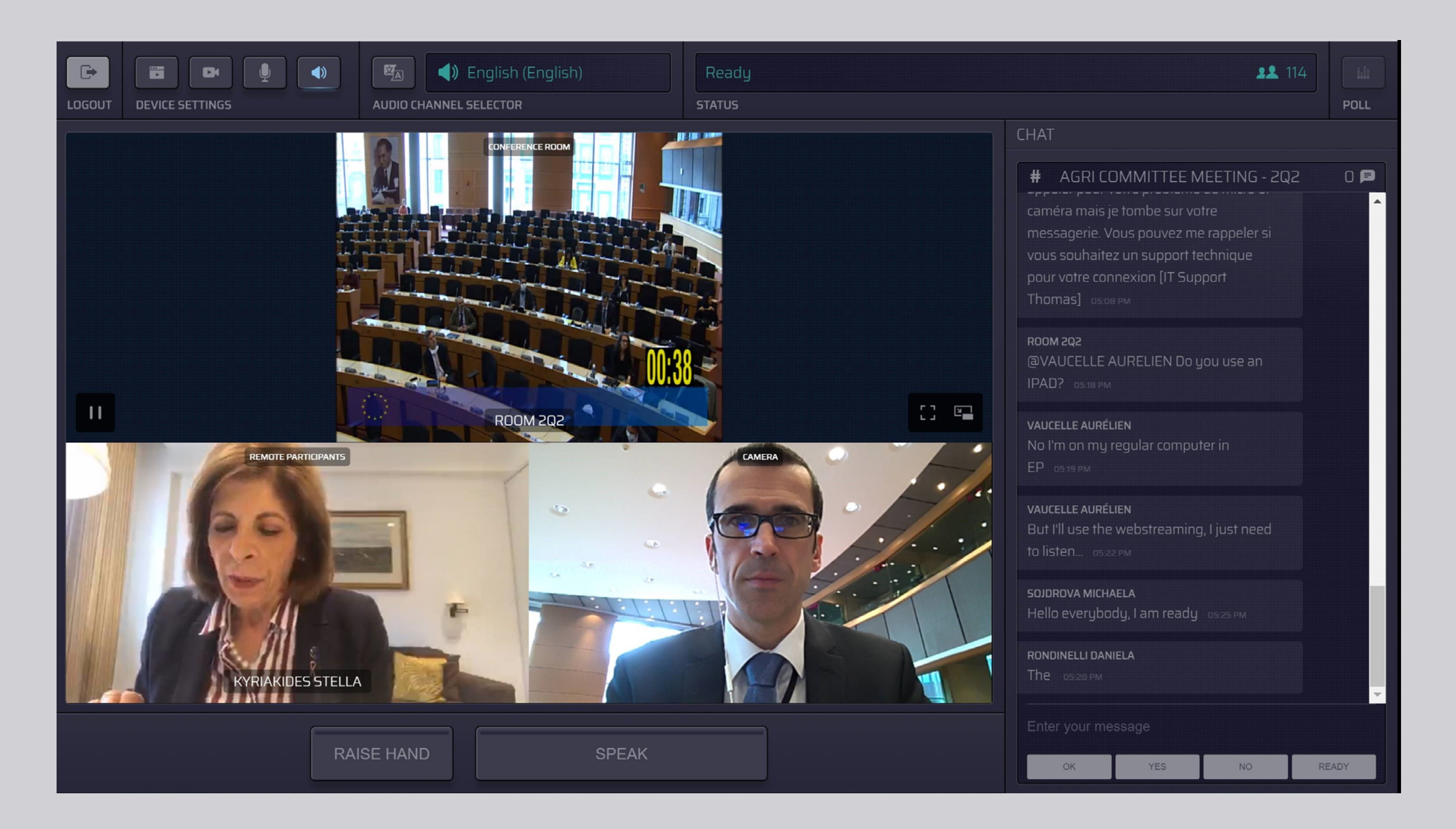

## **SELEZIONARE LA LINGUA:**

#### 1. Cliccare su Audio Channel

Selector (Selettore canale audio) per selezionare la lingua in cui si desidera seguire la riunione. L'interpretazione è fornita nelle lingue visibili in questa sezione.

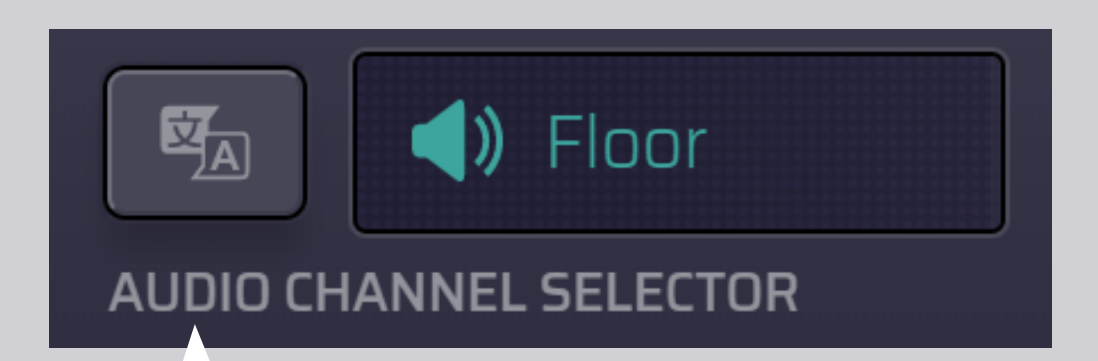

#### 2. Selezionare il canale della lingua.

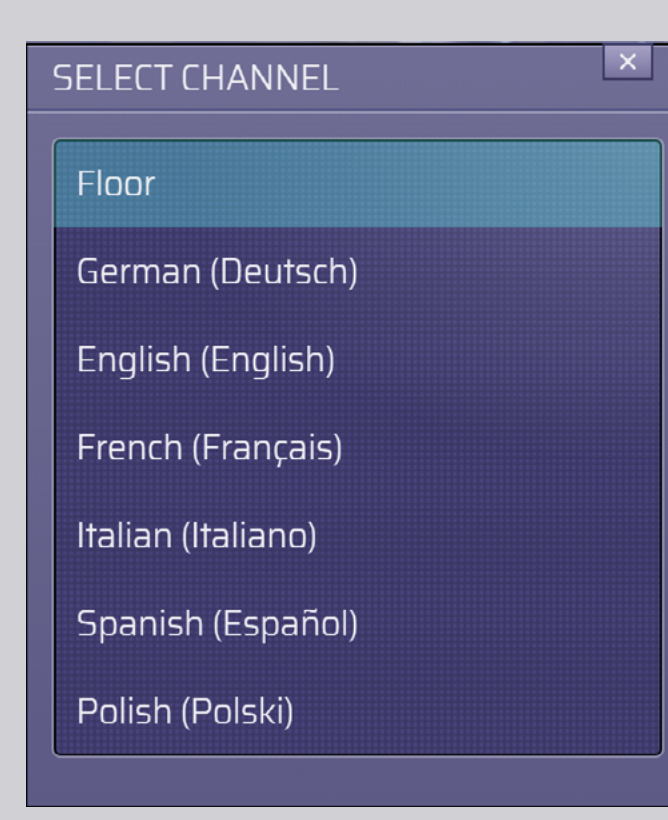

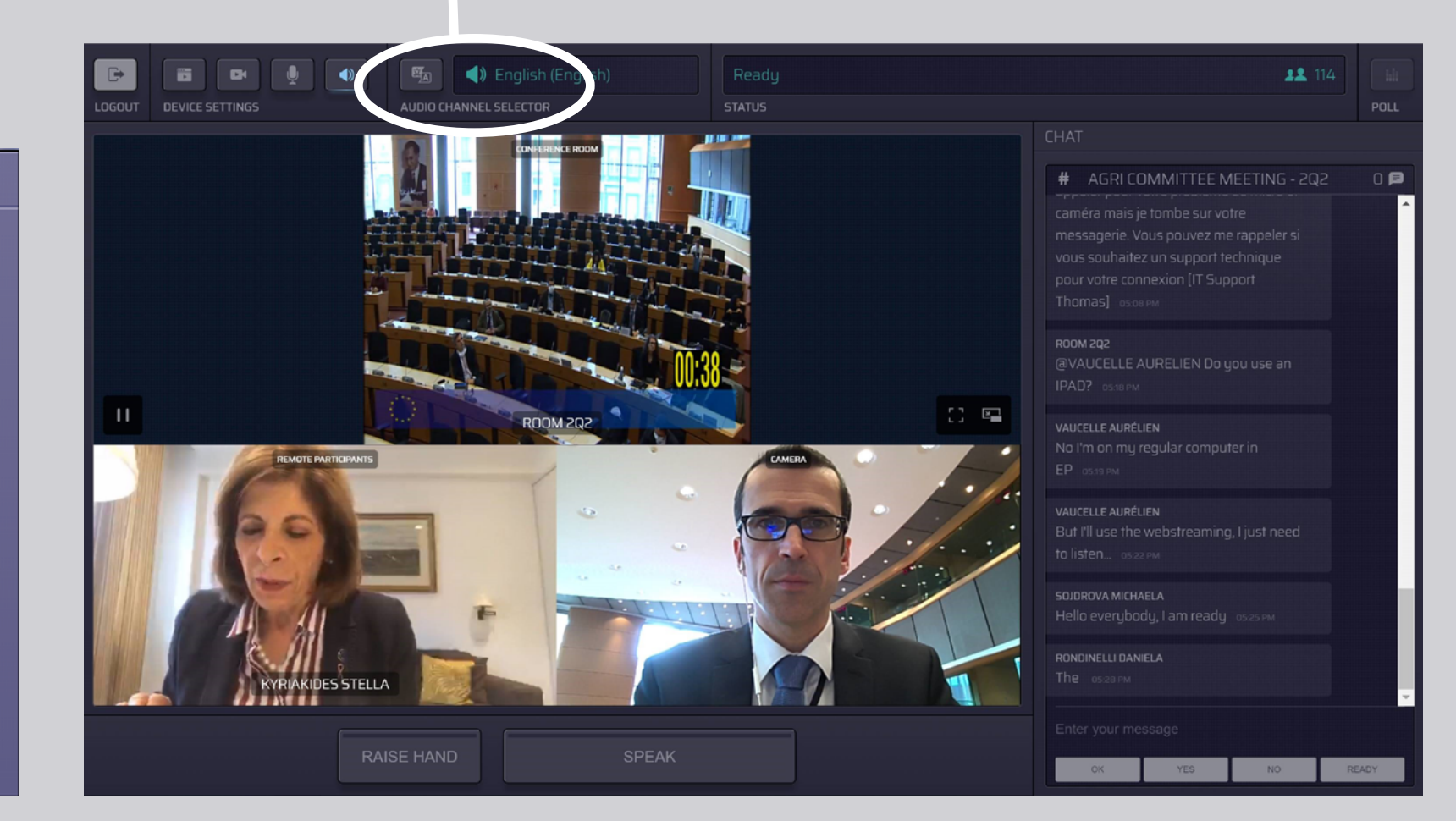

# **COME PARLARE:**

 Comunicare al moderatore che si desidera intervenire cliccando su RAISE HAND (Alzare la mano). Se la spia è gialla, la mano dell'oratore è alzata e l'informazione è trasmessa alla presidenza.

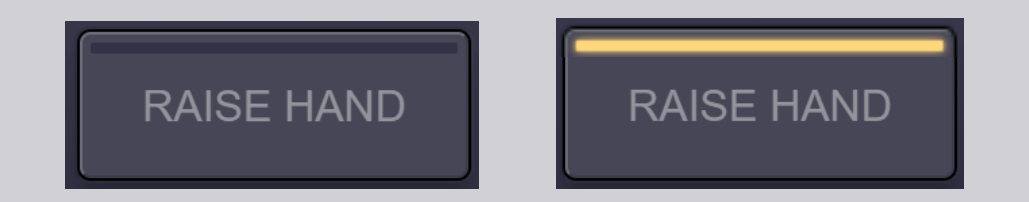

- 2. Attendere che il moderatore/presidente vi conceda la parola.
- **3.** Quando il **moderatore vi dà la parola**, il pulsante **SPEAK** (Parla) diventa blu.

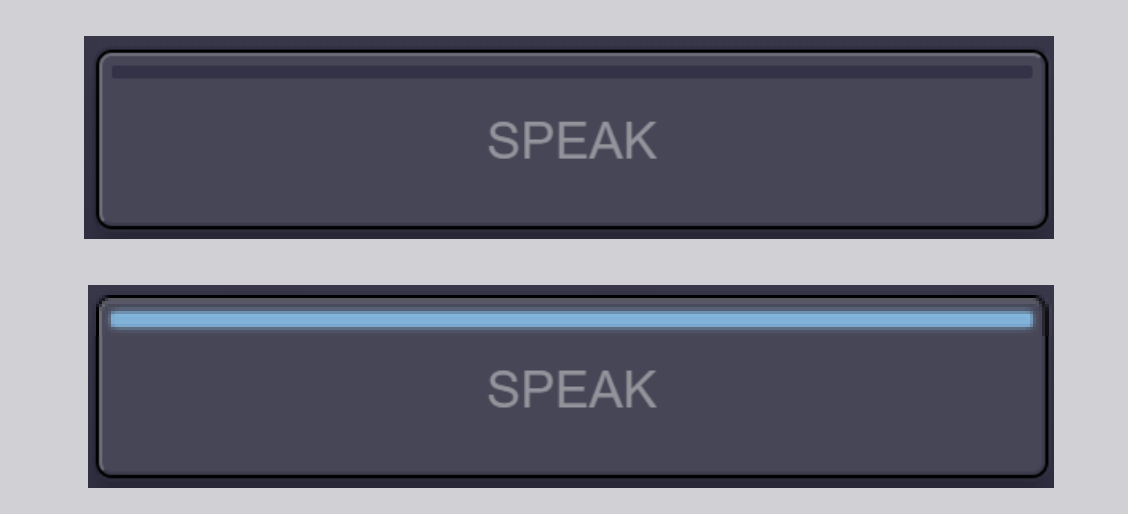

4. Cliccare <u>una volta</u> sul pulsante SPEAK e attendere 3 secondi per la connessione. Il pulsante SPEAK diventa rosso: l'oratore compare sullo schermo della sala riunioni e sui dispositivi degli altri partecipanti in remoto.

**SPEAK** 

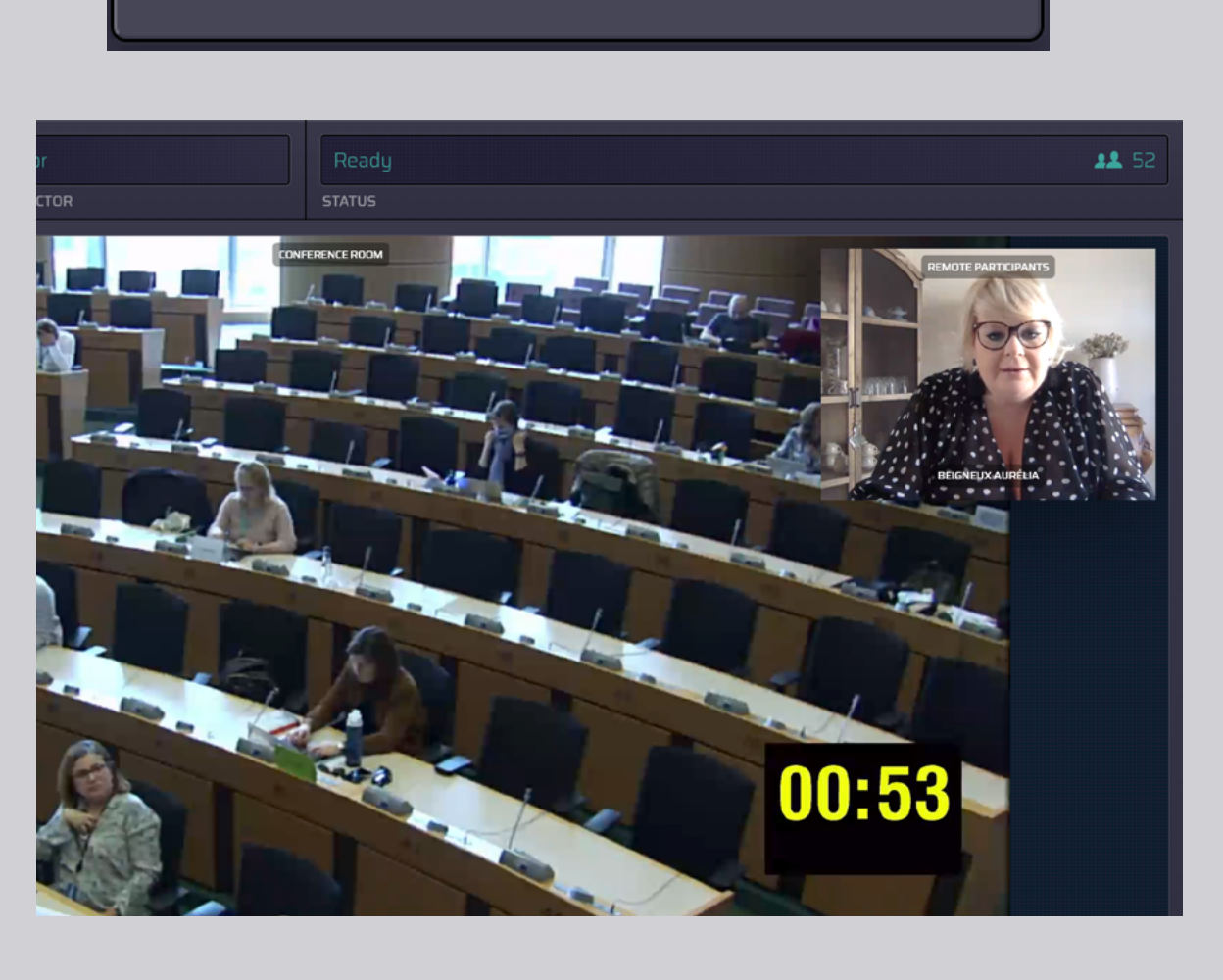

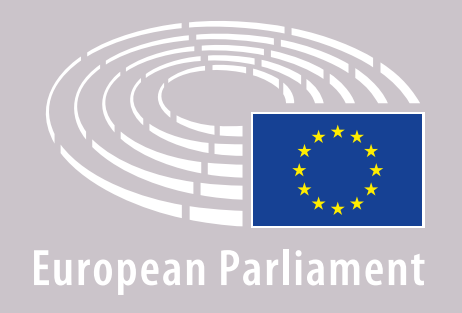

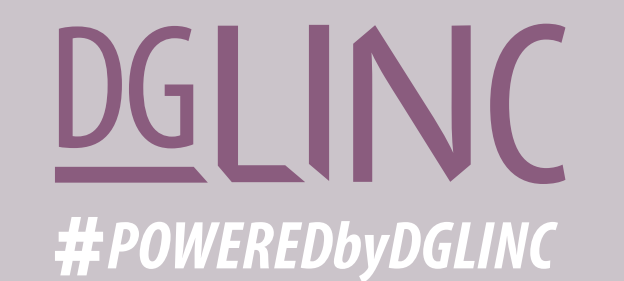

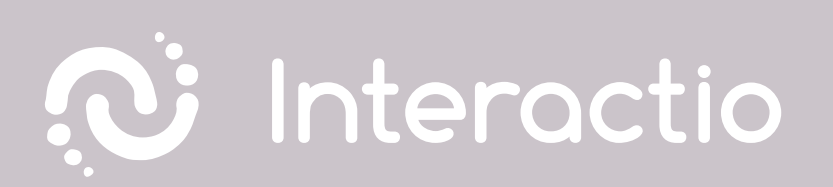

#### LEGGERE LA NOSTRA GUIDA: RACCOMANDAZIONI PER GLI INTERVENTI A DISTANZA

# **BUONA RIUNIONE!**